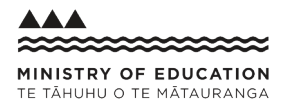

# switch <u>on</u> safety

## FOR IPAD

### SUPPORTING GENERATION 4,5,6 & 7 DEVICES

Here's how you Switch on Safety to help keep your child safe when learning from home on an **IPAD**. These instructions will help you change the 'DNS' settings on your child's device to add an extra safety filter for anyone using it for online learning.

## 1) FIND

Find where you can change **DNS settings**.

## 2 SWITCH

Change the settings to **Switch on Safety**.

## 3) TEST

Test the device to make sure it worked.

## 1) FIND

#### // First you need to find your 'DNS' settings. Here's how.

**1.** Click on **'Settings'** from the home screen.

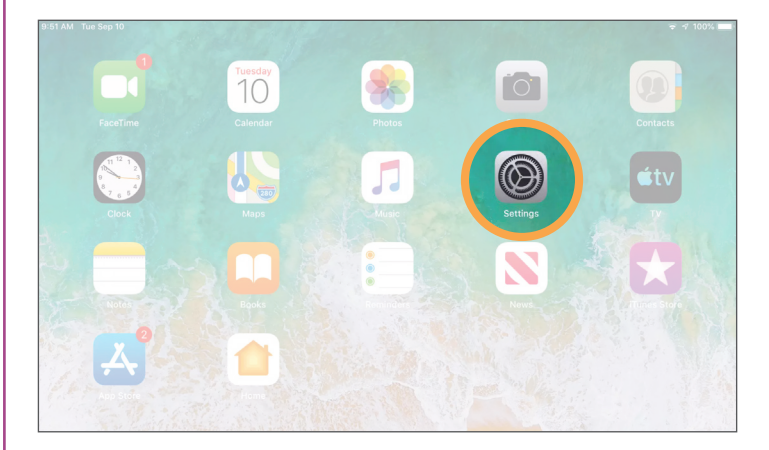

**3.** Find the network you're connected to (the one with the blue tick), and click on the '**Information**' icon (i) on the right hand side.

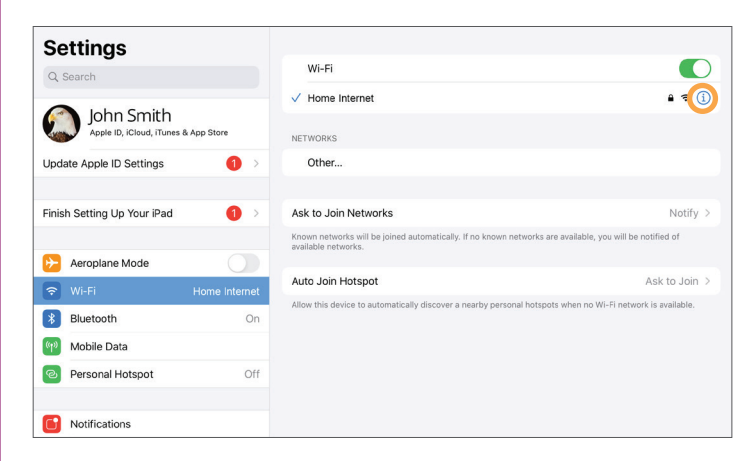

2. Click on 'Wi-Fi'.

| Settings                                           |                        |               |
|----------------------------------------------------|------------------------|---------------|
| Q Search                                           | About                  | >             |
|                                                    | Software Update        | >             |
| John Smith<br>Apple ID, iCloud, iTunes & App Store |                        |               |
|                                                    | AirDrop                | >             |
| Update Apple ID Settings                           | AirPlay & Handoff      | >             |
|                                                    |                        |               |
| Finish Setting Up Your iPad                        | iPad Storage           | $\rightarrow$ |
|                                                    | Background App Refresh | >             |
| Aeroplane Mode                                     |                        |               |
| S Wi-Fi Home Internet                              | Date & Time            | >             |
| 8 Bluetooth On                                     | Keyboard               | 5             |
| (1) Mobile Data                                    |                        | _             |
| Personal Hotspot Off                               | Fonts                  | ~             |
|                                                    | Language & Region      | >             |
| Notifications                                      | Dictionary             | >             |

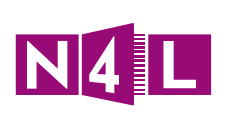

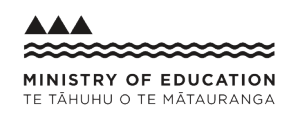

for vour records.

**5.** Click on '**Manual**'. If you already have a DNS server address, take a picture or write it down

Add Search Domain

Automatic Manual DNS SERVERS 192.168.1.254 Add Server

4. Click 'Configure DNS'.

| Settings                                           |                                                                    |               | Settings                                     |         |
|----------------------------------------------------|--------------------------------------------------------------------|---------------|----------------------------------------------|---------|
| Q Search                                           | Forget this Network                                                |               | Q, Search                                    |         |
| John Smith<br>Apple ID, iCloud, iTunes & App Store | Auto-Join                                                          |               | John Smith<br>Apple ID, iCloud, iTunes & App | o Store |
| Update Apple ID Settings                           | Low Data Mode                                                      |               | Update Apple ID Settings                     | 1       |
| Finish Setting Up Your iPad                        | Low Data Mode helps apps on your iPad reduce their network data us | ie.           | Finish Setting Up Your iPad                  | 1       |
|                                                    | Configure IP                                                       | Automatic >   |                                              |         |
| Aeroplane Mode                                     | IP Address                                                         | 192.168.1.146 | Aeroplane Mode                               |         |
| 😪 Wi-Fi Home Int                                   | ernet Subnet Mask                                                  | 255.255.255.0 | 🛜 Wi-Fi Ho                                   |         |
| 8 Bluetooth                                        | On Router                                                          | 192.168.1.254 | Bluetooth                                    | (       |
| Mobile Data                                        |                                                                    |               | Mobile Data                                  |         |
| Personal Hotspot                                   | Off Renew Lease                                                    |               | Personal Hotspot                             | C       |
| Notifications                                      | DNS                                                                |               | Notifications                                |         |
| Sounds                                             | Configure DNS                                                      | Manual >      | Sounds                                       |         |
| C Do Not Disturb                                   | HTTP PROXY                                                         |               | C Do Not Disturb                             |         |
| Screen Time                                        | Configure Proxy                                                    | Off >         | Screen Time                                  |         |

- SWITCH
- // Next you need to add manual 'DNS' settings. Here's how.
- **1.** Delete the original server by clicking the **'minus'** sign on the left-hand side.

|                                      | K Hunch_Spark     | Configure DNS | Save     |
|--------------------------------------|-------------------|---------------|----------|
| Settings                             |                   |               |          |
| Q Search                             | Automatic         |               |          |
| John Smith                           | Manual            |               | ~        |
| Apple ID, iCloud, iTunes & App Store | DNS SERVERS       |               | $\frown$ |
| Jpdate Apple ID Settings             | 12.168.1.254      |               | Delete   |
|                                      | Add Server        |               |          |
| inish Setting Up Your iPad 🛛 🚺 🚿     |                   |               |          |
|                                      | SEARCH DOMAINS    |               |          |
| >> Aeroplane Mode                    | Add Search Domain |               |          |
| 🕤 Wi-Fi Hunch_Spark                  |                   |               |          |
| Bluetooth On                         |                   |               |          |
| Mobile Data                          |                   |               |          |
| Personal Hotspot Off                 |                   |               |          |

3. Enter the number 23.216.52.39

#### KHunch\_Spark Configure DNS Save Settings Automatic Manual John Smith Update Apple ID Settings 23.216.52.39 Add Server Finish Setting Up Your iPad 6 Add Search Domain Neroplane Mode 8 Bluetooth Mobile Data Personal Hotspot Off

#### 2. Click 'Add Server'.

|                                        |               | Kenter Home Internet | Configure DNS | Save                 |
|----------------------------------------|---------------|----------------------|---------------|----------------------|
| Settings                               |               |                      |               |                      |
| Q Search                               |               | Automatic            |               |                      |
| •                                      |               | Manual               |               | <ul> <li></li> </ul> |
| John Smith<br>Apple ID, iCloud, iTunes | s & App Store | DNS SERVERS          |               |                      |
| Update Apple ID Settings               | ● →           | Add Server           |               |                      |
|                                        |               | SEARCH DOMAINS       |               |                      |
| Finish Setting Up Your iPad            |               | Add Search Doma      | ain           |                      |
| >> Aeroplane Mode                      |               |                      |               |                      |
| ᅙ Wi-Fi                                | Home Internet |                      |               |                      |
| Bluetooth                              | On            |                      |               |                      |
| (1) Mobile Data                        |               |                      |               |                      |
| Personal Hotspot                       | Off           |                      |               |                      |
|                                        |               |                      |               |                      |

#### 4. Click 'Add Server'.

|                                                    | <pre> Hunch_Spark Configure DI</pre> | NS Save |
|----------------------------------------------------|--------------------------------------|---------|
| Settings                                           |                                      |         |
| Q, Search                                          | Automatic                            |         |
| -                                                  | Manual                               | ✓       |
| John Smith<br>Apple ID, iCloud, iTunes & App Store | DNS SERVERS                          |         |
| Jpdate Apple ID Settings                           | 23.216.52.39                         |         |
| inish Setting Un Your iPad                         | Add Server                           |         |
|                                                    | SEARCH DOMAINS                       |         |
| > Aeroplane Mode                                   | Add Search Domain                    |         |
| 🗢 Wi-Fi Hunch_Spark                                |                                      |         |
| 8 Bluetooth On                                     |                                      |         |
| Mobile Data                                        |                                      |         |
| Personal Hotspot Off                               |                                      |         |
|                                                    |                                      |         |

**HAVING TROUBLE?** Make sure you've entered the right DNS server numbers. If you're still experiencing issues, repeat instructions up to FIND Step 5 and click on 'Automatic' so the internet keeps working. Then go to **switchonsafety.co.nz/help** or fill out the **Contact form**.

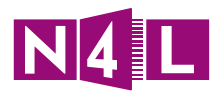

#### 5. Enter the number 23.216.53.39

| 11:54 AM Sun 22 Mar                                | K Hunch_Spark     | Configure DNS | save | 11:55 AM Sun 22 Mar                 |                      | Kerne Internet      |
|----------------------------------------------------|-------------------|---------------|------|-------------------------------------|----------------------|---------------------|
| Settings                                           |                   |               |      | Settings                            |                      |                     |
| Q Search                                           | Automatic         |               |      | Q Search                            |                      | Automatic           |
|                                                    | Manual            |               | ~    |                                     |                      | Manual              |
| John Smith<br>Apple ID, iCloud, iTunes & App Store | DNS SERVERS       |               |      | John Smith<br>Apple ID, iCloud, iTu | ר<br>nes & App Store | DNS SERVERS         |
| Update Apple ID Settings                           | 23.216.52.39      |               |      | Update Apple ID Settings            | 1 >                  | 23.216.52.39        |
|                                                    | 23.216.53.39      |               |      |                                     |                      | 23.216.53.39        |
| Finish Setting Up Your iPad                        | Add Server        |               |      | Finish Setting Up Your iPa          | d 🚺 >                | Add Server          |
| > Aeroplane Mode                                   | SEARCH DOMAINS    |               |      | >> Aeroplane Mode                   |                      | SEARCH DOMAINS      |
| S Wi-Fi Hunch_Spark                                | Add Search Domain |               |      | 🗢 Wi-Fi                             | Home Internet        | 😌 Add Search Domain |
| Bluetooth On                                       |                   |               |      | Bluetooth                           | On                   |                     |
| Mobile Data                                        |                   |               |      | Mobile Data                         |                      |                     |
| Personal Hotspot Off                               |                   |               |      | Personal Hotspot                    | Off                  |                     |
|                                                    |                   |               |      |                                     |                      |                     |

) TEST

#### // Finally, you need to check that it worked. Here's how.

6. Then remember to click 'Save'.

Configure DNS

#### **IMPORTANT: RESTART YOUR DEVICE BEFORE THE 'TEST' INSTRUCTIONS.**

**1.** Type in **www.google.com** to check Gmail Images that the internet is working. Google Q Search Google or type a URL •) **2.** Try accessing **www.freelotto.com** 🗧 🔶 C 🔒 error.etp.akamai.com/error.html?lang=en&cust=40740&category=AUP&class=GAMB&host=gambling.com&uri=%2F&source=125.238.196... 🛧 to test you've Switched on Safety. N4 L You will see something like the screen to the right if it's working. Website Access Prohibited If you get through to the webpage successfully, please check that all setup steps have been followed **Acceptable Use Policy Violation** and test again, or visit **Category: Gambling** www.switchonsafety.co.nz/help Subcategory: Gambling ng to access either presents a security risk or is not allowed under your organization's acceptable use or If you think you are receiving this message in error, please contact your IT help desk

**Please note:** Protection on this device is based on a specific network and not the device itself. This means that if your device is used on a different network it may not have the added security settings active. You can configure our security settings to multiple networks if needed.

**HAVING TROUBLE?** Make sure you've entered the right DNS server numbers. If you're still experiencing issues, repeat instructions up to FIND Step 5 and click on 'Automatic' so the internet keeps working. Then go to **switchonsafety.co.nz/help** or fill out the **Contact form**.

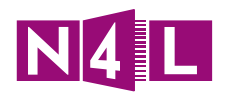